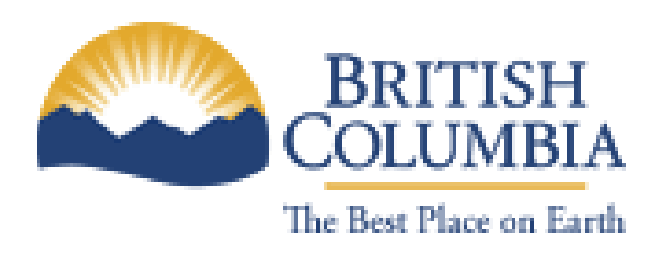

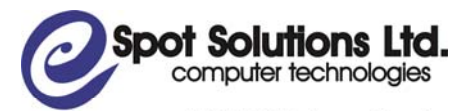

402-329 Railway Street Vancouver, BC V6A 1A4 Phone: 604-551-4640 Toll Free: 1-866-551-4640 Fax: 604-551-4651 www.spotsolutions.com

# Ministry of Energy, Mines and Petroleum Resources

# ePayments User Manual

Revision 1 February, 2008

#### **Table of Contents**

| 1 Preparing Your Company                                                                                        | 1                                            |
|----------------------------------------------------------------------------------------------------|----------------------------------------------|
| <ul> <li>1.1 OBTAIN BCEIDS</li> <li>1.2 REQUEST A SUBSCRIPTION CODE</li> <li>1.3 COMPLETE A PAD FORM</li> </ul> |                                              |
| 2 Logging In and Overview of ePayments                                                                          | 4                                            |
| <ul> <li>2.1 SELECTING A COMPANY</li></ul>                                                                      | 4<br>5<br>6<br>7<br>8<br>9<br>11<br>12<br>13 |
| 3 Managing Users                                                                                                | 15                                           |
| 3.1 CHANGING THE COMPANY ADMINISTRATOR                                                                          |                                              |
| 4 Managing Titles                                                                                               | <b>17</b><br>17                              |
| <ul> <li>4.1 VIEW TITLES</li></ul>                                                                              |                                              |
| <ul> <li>4.1 VIEW TITLES</li></ul>                                                                              |                                              |

# **1** Preparing Your Company

### 1.1 Obtain BCeIDs

In order to access the ePayments system you must first obtain a Business BCeID. A Business BCeID allows you to access various BC Government Online Services where your business or organization's identity must be verified and you are acting in a business capacity. This type of account is used by representatives of companies, partnerships, sole proprietorships and organizations.

Each uniquely identifiable business can have only one Business BCeID. However, the business can issue accounts with specific roles to their users, including: Business Profile Manager, Business Accounts Manager, and Employee User. When registering for a Business BCeID, the business's unique identity is verified.

In addition, the individual requesting the BCeID account is verified as an authorized representative of the business. Once a business has a BCeID, the business can then establish accounts for its employees. BCeID accounts for employees of a business are issued by a Business Accounts Manager, according to standards set by BCeID. The Business Accounts Manager is required to provide assurance that the user is a representative of the business.

Businesses that are registered extra-provincially will only be able to complete the first part of the registration process online and then a package will be mailed to their corporate office from BCeID. This package will include an activation code. Once this is received, the business representative can go online and complete the registration process.

Please visit <u>www.bceid.ca</u> for further information and to begin the BCeID registration process.

Once you have completed the BCeID registration process your next step to access ePayments will be to apply for and use your subscription code

### **1.2 Request a Subscription Code**

In order to register your company representative's BCeIDs in the ePayments system, someone from your company will first need to obtain a Subscription Code. A Subscription Code is used to preauthorize one BCeID user – the Company ePayments Administrator - for the initial access of the on-line ePayments system. The Company Administrator can then set up other users in the ePayments system.

Please do the following:

- 1. Appoint a Company Administrator. This person will be responsible for assigning users and roles in ePayments and entering Bank account information
- Inform the Ministry contact who the Company Administrator is and provide the email address of the Company Administrator. The Ministry contact person is Carolyn Desjardins and her email address is <u>Carolyn.Desjardins@gov.bc.ca</u>. Please inform her by email only. Please provide a letter requesting your Subscription Code on company letterhead. You may attach it to your email (pdf) or fax it to 250-952-0331.
- 3. The Ministry will email the Company Administrator a subscription code from the ePayments system. He or she should then follow the instructions in Section 2.2 of this manual.

You will then receive an email that looks like this:

| То      | The email address that you provided in your letter                                                                                                    |
|---------|----------------------------------------------------------------------------------------------------|
| CC:     |                                                                                                    |
| From    | epayments@gov.bc.ca                                                                                                    |
| Subject | Subscription Code Notification                                                                                                    |
| Body    | Dear PETRO-CANADA,<br>Here is your subscription code (PETCAN0418) . Please log on to <u>https://epayments.gov.bc.ca</u> and<br>enter this code when you are prompted to. Once you have logged in, please go to User Authorization<br>and ensure that your name and email address are present and correct. If they are either missing or<br>incorrect, please update them. The email address should be the email address at which you wish to<br>receive ePayments notifications. |

Confidentiality and Disclaimer: The information contained in this message and any attachments herein is confidential and intended only for the addressee(s). It may be privileged information and exempt from disclosure under applicable law. If you are not the intended recipient, the use of this information or its disclosure, copying, retention or distribution is prohibited and may be unlawful. If you received this message in error, please inform the sender promptly by replying to the address in the 'From' field and permanently delete this message from your computer.

## 1.3 Complete a PAD Form

Once your company has been assigned a subscription code, and have registered in the system as described in section 2, you, and any users that you also register will have access to all of the features of the ePayments system except the ability to make an online payment (please see Section 5.1 of this manual). Before you will be able to make a payment you must fill out and return a PAD form. The PAD form is available online at:

#### https://epayments.gov.bc.ca/PADForm.pdf

It must be downloaded, printed, signed and returned to the Ministry by mail or courier with an original signature.

Please not that even if you have already completed and submitted a PAD form for the crown sale you must still complete the PAD form specific to fees and rentals required for ePayments. The Province is required by accounting policy to obtain authorization for each type of transaction. When refunds are introduced in phase 2 of ePayments, another PAD form will be required.

# 2 Logging In and Overview of ePayments

Browsing to <u>https://epayments.gov.bc.ca</u> will bring you to the login page shown below. If you have permission to access ePayments, use your BCeID username and password to login.

|            |              |                       | + Contact Us         |
|------------|--------------|-----------------------|----------------------|
| BCeID      |              |                       | . How to get a SCeID |
| BCeID User | ka to logan. |                       |                      |
| BCeID:     |              | Fornat your password? |                      |
| Gamma      |              | Next                  |                      |

### 2.1 Selecting a Company

If you are registered in ePayments for only one company, you will be directed straight from the login page to the Titles tab on the Profile page (please see section 3.1).

If you are registered for two or more companies, you will first be asked which company you are logging into, as shown in the following screen:

#### Please select which company you wish to log into:

|            | Code     | Name                     | Role          |
|------------|----------|--------------------------|---------------|
| $\bigcirc$ | CANETRES | CANETIC RESOURCES INC.   | Administrator |
| $\odot$    | PETOIL   | PETRO-CANADA OIL AND GAS | Administrator |
| $\odot$    | PETCAN   | PETRO-CANADA             | Administrator |
|            |          |                          |               |
| Sel        | ect      |                          |               |

### 2.2 Entering a Subscription Code

If you are not registered in ePayments, the system won't recognize your user name and it will prompt you for a subscription code.

| You do not have permission to access the Compliance and Administration Branch's ePayments system. If you have a subscription code, please enter it in the box below. If you do not have a subscription |  |  |  |  |
|----------------------------------------------------------------------------------------------------|--|--|--|--|
| code and require one, please contact Brenda Jennings at Brenda.jennings@gov.bc.ca                                                                                                    |  |  |  |  |
|                                                                                                    |  |  |  |  |
| Type Your Subscribtion Code here Submit                                                                                                    |  |  |  |  |

Enter the subscription code for your company that has been emailed to the Company Administrator by the Ministry and you will be logged in and automatically be assigned the role of Company Administrator for that company. Only the Company Administrator should complete this step.

### 2.3 Main Menu

Once you are logged in, you will see the "Main Menu":

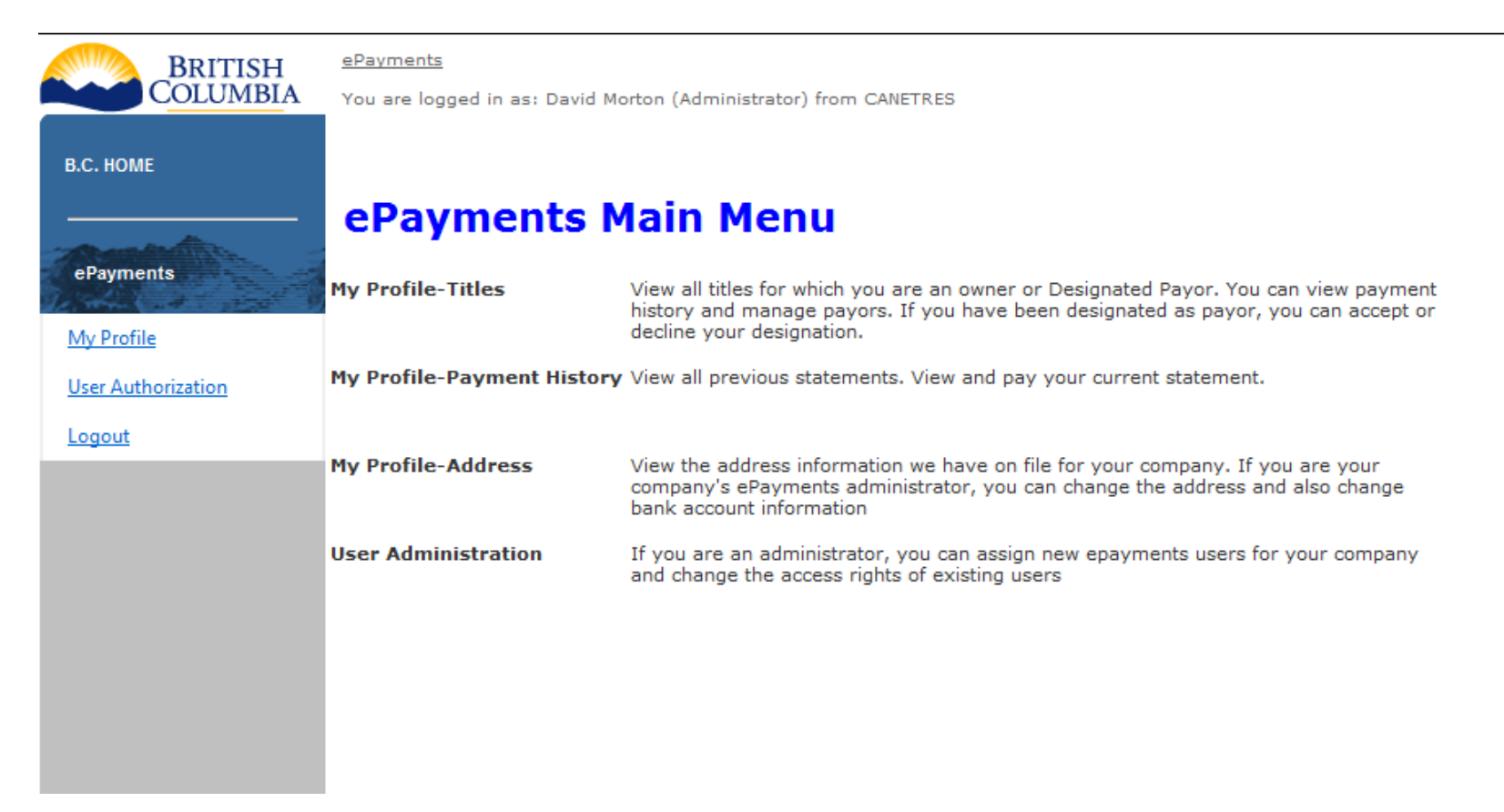

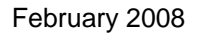

### 2.4 Navigation

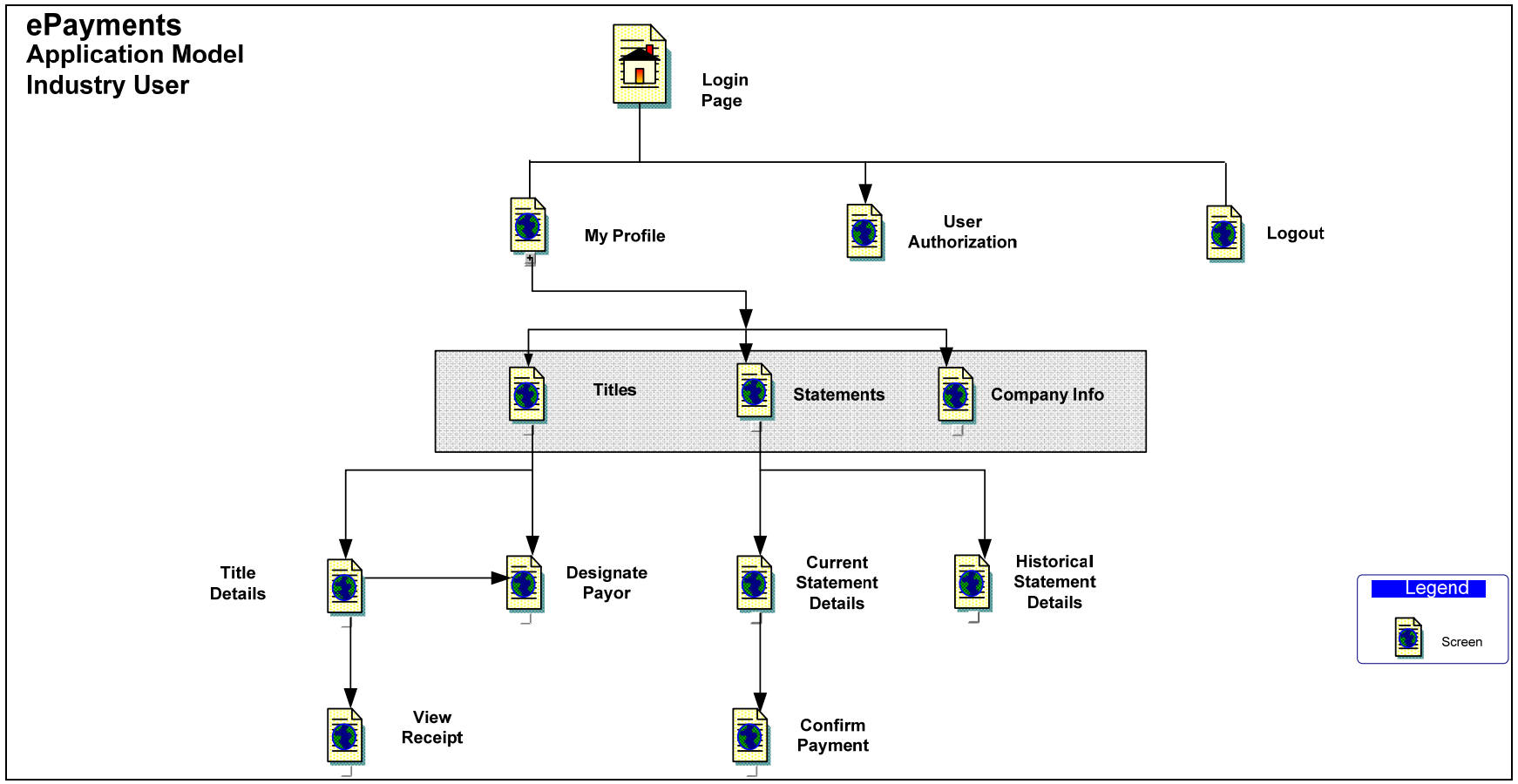

The figure above shows the screens in the ePayments application and shows how you can navigate between them. Descriptions of all of the screens can be found in this manual:

| Titles                       | Section 4.1 | Displays a summary list of titles either owned by your company or for which your company is a designated payor   |
|------------------------------|-------------|----------------------------------------------------------------------------------------------------|
| Statements                   | Section 5.1 | Provides access to your current statement, from which you can make a payment, and to your historical statements. |
| Company Info                 | Section 6   | Contains contact and Bank account information for your company                                                   |
| Title Details                | Section 4.3 | Shows the payment history for a title and allows you to remove a Designated Payor                                |
| Designate Payor              | Section 4.5 | Allows you to select and nominate a Designated Payor for a title                                                 |
| View Receipt                 | Section 4.3 | Shows the date, amount and receipt number for previous payments on a title                                       |
| Current Statement Details    | Section 5.1 | Shows all titles with rents due in the third month following the current month.                                  |
| Historical Statement Details | Section 5.2 | Shows all titles paid on a previous statement                                                                    |
| Confirm Payment              | Section 5.1 | Allows you to confirm that the payment is ready and withdraws the funds from your account                        |
| User Authorization           | Section 3.0 | Allows you to confirm that the payment is ready and withdraws the funds from your account                        |

# 2.5 Print and Export Titles

There are three screens in the system that display lists of items: 1. Statement History – a list of past paid statements

- 2. Current Statement a list of titles to be paid in the current month
- 2, Title Summary a listing of titles that your company either owns or for which it is the designated payor

You can print out or export the listing on these screens. To print out or export your listing, first sort and filter the list, if that option is available (Title Summary and Statement History) and if you require a specific subset, then select the format of the printout or export from the dropdown list at the top right:

Print Preview PDF -

The format choices are:

Pdf Word Excel RTF

# 2.5.1 PDF

If you select PDF, then click "Print Preview", the PDF will open in a new browser window:

| 🥖 http:/   | //epayment | s.gov.bc.ca/ViewRe       | port.aspx?r=Titl   | es.rpt - Wi        | ndows Internet Expl | orer             | x   |
|------------|------------|--------------------------|--------------------|--------------------|---------------------|------------------|-----|
| 99         | ) - 🙋 H    | http://epayments.go      | ov.bc.ca/View 🔻    | • + <sub>2</sub> × | Google              | ۶                | - 0 |
| File E     | dit Go To  | Eavorites Helt           | 5                  |                    |                     |                  |     |
| Coogle     |            |                          | 💌 Godi 🥌 (         | o 🖪 -              | A Bookmarks         | » 🙆 Settir       |     |
| Googa      |            |                          |                    |                    |                     |                  | »   |
| <b>×</b> 4 | le 🏉 htt   | p://epayments.gov.       | bc.ca/Vi           | <u> </u>           | · 🔊 🔺 🖷 🔺 🛙         | 🤌 Page 🔻 🎡 Tools | •   |
|            | 8          | ]-  💠 🔶                  | 1 / 1 🤅            | • • 50             | 5.8% - 🛃 🛛          | <b>‡</b>         |     |
| Find       |            | •                        |                    |                    |                     |                  |     |
|            | Company:   |                          |                    |                    |                     |                  | ^   |
|            | Title #    | Type                     | Expiry Date        | Pavor              | Owner(s)            | Rental Amount    |     |
|            | 49279      | Petr. And Nat. Gas Lease | December 11, 2008  | PETCAN             | PETCAN (100.0%)     | 8,355.00         |     |
|            | 49327      | Petr. And Nat. Gas Lease | December 18, 2008  | PETCAN             | PETCAN (100.0%)     | 10,432.50        |     |
|            | 49222      | Petr. And Nat. Gas Lease | December 16, 2008  | PETCAN             | PETCAN (100.0%)     | 2,092.50         |     |
| ?          | 54171      | Petr. And Nat. Gas Lease | May 21, 2008       | PETCAN             | PETCAN (100.0%)     | 1,980.00         |     |
|            | 55736      | Petr. And Nat. Gas Lease | August 11, 2008    | PETCAN             | PETCAN (100.0%)     | 6,315.DD         | Ξ   |
|            | 49280      | Petr. And Nat. Gas Lease | December 11, 2008  | PETCAN             | PETCAN (100.0%)     | 8,347.50         |     |
|            | 5398D      | Petr. And Nat. Gas Lease | March 26, 2008     | PETCAN             | PETCAN (100.0%)     | 2,130.00         |     |
|            | 49061      | Petr. And Nat. Gas Lease | September 30, 2008 | CANETRES           | PETCAN (100.0%)     | 1,995.00         |     |
|            | 49062      | Petr. And Nat. Gas Lease | September 30, 2008 | PETCAN             | PETCAN (100.0%)     | 1,995.00         |     |
|            | 54188      | Petr. And Nat. Gas Lease | May 21, 2008       | CANETRES           | PETCAN (100.0%)     | 2,122.50         |     |
|            | 54170      | Petr. And Nat. Gas Lease | May 21, 2008       | PETCAN             | PETCAN (100.0%)     | 1,980.00         |     |
|            |            |                          |                    |                    |                     |                  |     |
| Ø          |            |                          |                    |                    |                     |                  |     |
|            |            |                          |                    |                    |                     |                  |     |
| <b>1</b>   |            |                          |                    |                    |                     |                  |     |
|            |            |                          |                    |                    |                     |                  | -   |
| Done       |            |                          | Unknown Z          | one   Prote        | cted Mode: Off      |                  |     |

The printout will open in a new browser window. To print or export the report, you can use the PDF controls above the report:

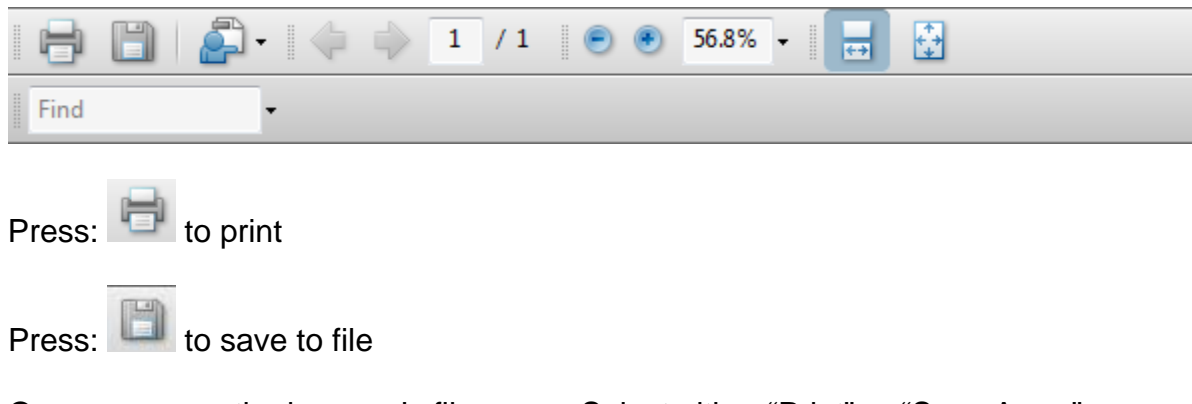

Or you can use the browser's file menu. Select either "Print" or "Save As...."

If you want to print, you can also highlight the browser window and press control-p.

#### 2.5.2 Word

If you select Word and then click "Print Preview" you will be presented with the following Dialog Box:

| File Download                                                                                       |
|----------------------------------------------------------------------------------------------------|
| Do you want to open or save this file?                                                              |
| Name: ViewReport.doc<br>Type: Microsoft Office Word 97 - 2003 Document<br>From: epayments.gov.bc.ca |
| Open Save Cancel                                                                                    |
| While files from the Internet can be useful, some files can potentially                             |
| harm your computer. If you do not trust the source, do not open or save this file. What's the risk? |

Open will open the report in a new Microsoft Word

Save will allow you to save the report, as a "Microsoft Office Word 1997 - 2003" type

### 2.5.3 RFT

If you select Word and then click "Print Preview" you will be presented with the following Dialog Box:

| File Download                                                                                                    |
|----------------------------------------------------------------------------------------------------|
| Do you want to open or save this file?                                                                                                    |
| Name: ViewReport.doc<br>Type: Microsoft Office Word 97 - 2003 Document<br>From: epayments.gov.bc.ca                                                                         |
| Open Save Cancel                                                                                                    |
| While files from the Internet can be useful, some files can potentially harm your computer. If you do not trust the source, do not open or save this file. What's the risk? |

Open will open the report in a new Microsoft Word as a Rich Text File. Save will allow you to save the report, as a "Microsoft Office Word 1997 – 2003" type

#### 2.5.4 Excel

If you select Excel and then click "Print Preview" you will be presented with the following Dialog Box:

| File Do | wnload                                                                                                    |
|---------|----------------------------------------------------------------------------------------------------|
| Do y    | ou want to open or save this file?                                                                                                    |
|         | Name: ViewReport.xls<br>Type: Microsoft Office Excel 97-2003 Worksheet<br>From: epayments.gov.bc.ca                                                                                |
|         | Open Save Cancel                                                                                                    |
| V N     | ways ask before opening this type of file                                                                                                    |
| ?       | While files from the Internet can be useful, some files can potentially harm your computer. If you do not trust the source, do not open or save this file. <u>What's the risk?</u> |

Open will open the report in a new Microsoft Excel window

Save will allow you to save the report, as a "Microsoft Office Excel 1997 - 2003" type

# 3 Managing Users

The Company Administrator is responsible for setting up other company users. There are three different roles that users may have:

- 1. Company Administrator Only one is allowed for a company
- 2. Payment Administrator
- 3. Viewer

You can access the screen below from the 'User Authorization' selection on the left menu:

| Note: Select "Edit" to change User Info and Role profile. "Delete" to remove User Info and Role profile. Click "Update" to save changes. "Cancel" to abort.<br>Role: Administrator - Access to all menu screens with Edit, Update and Delete previlege.<br>Payor - Access to Client Profile menu screen with Edit, Update previlege.<br>Viewer - Access to Client Profile menu screen with Read only previlege. |               |              |            |           |                            |                |
|----------------------------------------------------------------------------------------------------|---------------|--------------|------------|-----------|----------------------------|----------------|
|                                                                                                    |               | User's BCeID | First Name | Last Name | Email                      | ePayments Role |
| Edit                                                                                                    | <u>Delete</u> | cbnaumen     | Су         | Naumenko  | cy@spotsolutions.com1      | Administrator  |
| Update Cancel                                                                                                    | Delete        | inaumenk     | Ian        | Naumenko  | ian@spotsolutions.com      | Viewer 💌       |
| Edit                                                                                                    | Delete        | giboyles     | Ginger     | Boyles    | ginger@spotsolutions.com   | Viewer         |
| Edit                                                                                                    | Delete        | davem        | Dave       | Morton    | dave@spotsolutions.com     | Viewer 💌       |
| Edit                                                                                                    | Delete        | tahai        | Taha       | Ismil     | taha@spotsolutions.com     | Viewer         |
| Edit                                                                                                    | Delete        | rayw         | Ray        | Wang      | ray@spotsolutions.com      | Viewer 💌       |
| Edit                                                                                                    | Delete        | stephenl     | Stephen    | Lowe      | stephen@spotsolutions.com  | Viewer 💌       |
| Edit                                                                                                    | Delete        | victorl      | Victor     | Li        | victor@spotsolutions.com   | Viewer         |
| Edit                                                                                                    | Delete        | kristineg    | Kristine   | Geest     | kristine@spotsolutions.com | Viewer 💌       |
| Edit                                                                                                    | Delete        | wadez        | Wade       | Zhu       | wade@spotsolutions.com     | Viewer         |
|                                                                                                    | Add Cancel    |              |            |           |                            | Viewer         |

add new

| Click of the <b>Edit</b> link   | Changes the display of the selected user to allow the following to be edited:<br>BCeID<br>Last name<br>First Name<br>Email address<br>Role |
|---------------------------------|----------------------------------------------------------------------------------------------------|
| Click of the Update link        | Saves the changes made to the user information                                                                                             |
| Click of the Cancel link        | Cancels the edits and returns the display of the user information to "read only"                                                           |
| Click of the <b>Delete</b> link | Deletes the selected user                                                                                                    |
| Click of the Add new link       | Allows the Company Administrator to add a new user                                                                                         |

### 3.1 Changing the Company Administrator

There are two ways to change a Company Administrator.

Request a new subscription code from the Ministry. When the user with that subscription code logs in, they will become the new Company Administrator.

The existing Company Administrator can delete themselves or change their role to Payment Administrator or Viewer and appoint a new Company Administrator. The old Company Administrator will still have access to the system until they log off or their session times out.

# 4 Managing Titles

# 4.1 View Titles

| BRITISH              | <u>ePayments</u> > <u>Clier</u>      | nt Profile                                                       |                                        |                        |                            |                          |                   | Test           | Help (         |
|----------------------|--------------------------------------|------------------------------------------------------------------|----------------------------------------|------------------------|----------------------------|--------------------------|-------------------|----------------|----------------|
| COLUMBIA             | You are logged in                    | as: David Morton (Administra                                     | ator) from PETCAN                      |                        |                            |                          |                   |                |                |
| B.C. HOME            | Client Profi                         | ile                                                              |                                        |                        |                            |                          |                   |                |                |
|                      | Code: PETCAN                         |                                                                  |                                        |                        |                            |                          |                   |                |                |
| And the second       | Name: PETRO-CAN                      | NADA                                                             |                                        |                        |                            |                          |                   |                |                |
| ePayments            |                                      |                                                                  |                                        | _                      |                            |                          |                   |                |                |
| My Profile           | Titles                               | Statements                                                       | Company Info                           |                        |                            |                          |                   |                |                |
| User Authorization   |                                      |                                                                  |                                        |                        |                            |                          |                   |                | <b>^</b>       |
| Logout               | Primary Terr                         | n Titles                                                         |                                        |                        |                            |                          |                   |                |                |
|                      |                                      |                                                                  |                                        |                        |                            |                          | Print Preview PDF | <b>•</b>       | =              |
|                      | To view active,                      | primary term titles that are                                     | owned by you or that you ar            | e the Designated Pa    | ayor of, you must click    | on the "Filter List"     |                   |                |                |
|                      | button below. If<br>not apply any fi | you wish to view a filtered<br>Iter criteria, all titles will be | subset of those titles, select y shown | your filter criteria b | efore clicking the "Fliter | r List" button. If you o | o                 |                |                |
|                      | Expiry Date                          | From:                                                            |                                        | Payor: -               | •                          |                          | Туре: -           | •              |                |
|                      |                                      | To:                                                              |                                        | Owners: -              | •                          |                          |                   |                |                |
|                      |                                      |                                                                  |                                        |                        |                            |                          |                   |                | Filter List    |
|                      | Tit                                  | tle No                                                           | <u>Түре</u>                            | Expiry Date            | <u>e Payor</u>             | <u>Status</u>            | Owner(s)          | Annual R       | <u>ental</u>   |
|                      | <u>49061</u>                         | Petr. And Nat.                                                   | Gas Lease                              | Sep 30,2008            | PETROOG                    | Accepted                 | PETCAN (100.0%)   |                | \$1,995.00     |
|                      | <u>49062</u>                         | Petr. And Nat.                                                   | Gas Lease                              | Sep 30,2008            | PETROOG                    | Accepted                 | PETCAN (100.0%)   |                | \$1,995.00     |
|                      | <u>49222</u>                         | Petr. And Nat.                                                   | Gas Lease                              | Dec 16,2008            | ENCANA                     | Past Payor               | PETCAN (100.0%)   |                | \$2,092.50     |
|                      | <u>49279</u>                         | Petr. And Nat.                                                   | Gas Lease                              | Dec 11,2008            | PETCAN                     | Accepted                 | PETCAN (100.0%)   |                | \$8,355.00     |
|                      | <u>49280</u>                         | Petr. And Nat.                                                   | Gas Lease                              | Dec 11,2008            | ENCANA                     | Past Payor               | PETCAN (100.0%)   |                | \$8,347.50     |
|                      | <u>49319</u>                         | Petr. And Nat.                                                   | Gas Lease                              | Feb 24,2009            | PETCAN                     | Accepted                 | PETCAN (100.0%)   |                | \$2,092.50     |
| V1.0.35, 10 Eeb 2008 | <u>49327</u>                         | Petr. And Nat.                                                   | Gas Lease                              | Dec 18,2008            | PETCAN                     | Accepted                 | PETCAN (100.0%)   |                | \$10,432.50    |
| ¥1.0.35, 10120 2008  |                                      |                                                                  |                                        |                        |                            |                          |                   | SCONTINEN PRIV | ACT ACCESSIBIL |

Once you are logged in, click on My Profile on the left menu, and then click on the "Titles" tab. The screen will display all of the titles:

- 1) owned by your company;
- 2) for which your company is the Assigned Payor;
- 3) for which your company is the Designated Payor; and
- 4) for which your company is the previous payor if the current Assigned Payor has not yet accepted or has declined

. You can use the filters described below to decide what other titles you want to view. Use the scroll bar on the right to see all the titles. The summary information displayed about each title is:

- 1. Title Number The Ministry-assigned number for the title
- 2. **Type** The type of tenure. The possible types are:

| Drilling Licence         |
|--------------------------|
| Geothermal Lease         |
| Geothermal Permit        |
| S72 - Special Agreement  |
| Natural Gas Lease        |
| Permit 'A'               |
| Permit 'B'               |
| Permit 'C'               |
| Permit 'D'               |
| Petr. And Nat. Gas Lease |
| Petroleum Lease          |
| UG Storage Lease         |

- 3. **Expiry Date** The date that the primary term ends.
- 4. **Payor** The 'Designated Payor' for the title. This is the only company that can make a payment for this title.

- 5. **Owner(s)** The owner(s) of the title along with their percentage interest
- 6. Annual Rental The annual rental amount

Clicking on the column heading will sort the list by that column. Clicking again will do a reverse sort.

By default, all titles are displayed. However, you can filter the list using the controls just above it:

| Expiry Date | From: |  | Payor:  | - | • | Туре: -          | •   |
|-------------|-------|--|---------|---|---|------------------|-----|
|             | To:   |  | Owners: | - | • | Print Preview PD | F 🗸 |

The possible filter criteria are:

1. Expiry Date: Either enter a date in the format: January 1, 2008 or use the calendar, which is accessible by clicking on the button just to the right of the entry boxes: If you click on this box, a calendar appears:

| To viev<br>button<br>not app<br>Expiry | v active, prim<br>below. If you<br>oly any filter o<br>Date f | nary ter<br>u wish t<br>criteria<br>From: | rm title<br>o view<br>, all tit | es th<br>/ a fi<br>tles v | at ar<br>Itere<br>will b | re ov<br>ed su<br>be sh | wned<br>Ibset<br>Iown | by<br>of t | you (<br>hose | or that you<br>titles, sele | are the Designated<br>ct your filter criteria<br>Payor: | d Payor<br>a before<br>- | r of, you must clia<br>e clicking the "Fli<br>• | ck on th<br>ter List' | ne "Filter List"<br>" button. If you | do<br>Type: - |         | ¥ |               |
|----------------------------------------|---------------------------------------------------------------|-------------------------------------------|---------------------------------|---------------------------|--------------------------|-------------------------|-----------------------|------------|---------------|-----------------------------|---------------------------------------------------------|--------------------------|-------------------------------------------------|-----------------------|--------------------------------------|---------------|---------|---|---------------|
|                                        | T                                                             | To:                                       | Su                              | Мо                        | Tu                       | We                      | Th                    | Fr         | Sa            |                             | Owners:                                                 | -                        | •                                               |                       |                                      |               |         |   | Filter List   |
|                                        | Title N                                                       | No                                        | 27<br>3                         | 28<br>4                   | 29<br>5                  | 30<br>6                 | 31<br>7               | 1<br>8     | 2<br>9        |                             | Expiry D                                                | )ate                     | Payor                                           |                       | <u>Status</u>                        | (             | wner(s) |   | Annual Rental |
|                                        | <u>49061</u>                                                  |                                           | 10                              | 11                        | 12                       | 13                      | 14                    | 15         | 16            |                             | Sep 30,2008                                             |                          | PETROOG                                         |                       | Accepted                             | PETCAN (      | 100.0%) |   | \$1,995.00    |
|                                        | 49062                                                         |                                           | 17<br>24                        | 18<br>25                  | 19<br>26                 | 20<br>27                | 21<br>28              | 22<br>29   | 23            |                             | Sep 30,2008                                             |                          | PETROOG                                         |                       | Accepted                             | PETCAN (      | 100.0%) |   | \$1,995.00    |
|                                        | 49222                                                         |                                           | 2                               | 3                         | 4                        | 5                       | 6                     | 7          | 8             |                             | Dec 16,2008                                             |                          | ENCANA                                          |                       | Past Payor                           | PETCAN (      | 100.0%) |   | \$2,092.50    |
|                                        | <u>49279</u>                                                  |                                           | т                               | oday                      | : Feb                    | ruary                   | / 11, 2               | 2008       |               |                             | Dec 11,2008                                             |                          | PETCAN                                          |                       | Accepted                             | PETCAN (      | 100.0%) |   | \$8,355.00    |
|                                        | 49280                                                         | l                                         | Petr.                           | . And                     | d Nat                    | t. Ga                   | as Lea                | ase        |               | 1                           | Dec 11,2008                                             |                          | ENCANA                                          |                       | Past Payor                           | PETCAN (      | 100.0%) |   | \$8,347.50    |
|                                        | <u>49319</u>                                                  |                                           | Petr.                           | . And                     | d Nat                    | t. Ga                   | as Lea                | ase        |               |                             | Feb 24,2009                                             |                          | PETCAN                                          |                       | Accepted                             | PETCAN (      | 100.0%) |   | \$2,092.50    |

Click on any day in the current month or use the arrows at the top to scroll to other months to select a date.

- 2. **Payor:** The Payor box contains a dropdown list of all the Designated Payors of the titles in your title list. You may select any Payor, or select the "-" to select all Payors.
- 3. **Owners:** The Owner box contains a drop-down list of all of the Owners of the titles in your list. You may select any Owner, or select the "-" to select all Owners.
- **4. Type:** The Type box contains a dropdown list of all the titles types. You may select any title type, or select the "-" to select all title types.

You may filter by one or more of the above criteria. For example, to view all titles expiring in January, 2008:

| Expiry Date | From | January 1 , 2008   | <b>•</b> | Payor:  | - | • | Type: | - | • |             |
|-------------|------|--------------------|----------|---------|---|---|-------|---|---|-------------|
|             | To:  | December 31 , 2008 | -        | Owners: | - | • |       |   |   |             |
|             |      |                    |          |         |   |   |       |   |   | Filter List |

To view all titles expiring in January, 2008 with a specified Designated Payor:

| Expiry Date | From: January 1 , 2008 | Payor: HUSKYOIL - | Type: - 🗸 |             |
|-------------|------------------------|-------------------|-----------|-------------|
|             | To: December 31, 2008  | owners:           |           | Filter List |

To view all titles expiring in January, 2008 with a specified Designated Payor and a specified owner:

| Expiry Date | From: | January 1 , 2008   | <br>Payor: | HUSKYOIL | • | Type: | - | • |             |
|-------------|-------|--------------------|------------|----------|---|-------|---|---|-------------|
|             | To:   | December 31 , 2008 | Owners:    | ENCANA   | • |       |   |   |             |
|             |       |                    |            |          |   |       |   |   | Filter List |

To view all titles of a particular type, expiring in January, 2008 with a specified Designated Payor and a specified owner:

| Expiry Date | From: | January 1 , 2008   | <br>Payor: | PETCAN   | • | Type: Natural Gas Licence 🗸 |
|-------------|-------|--------------------|------------|----------|---|-----------------------------|
|             | To:   | December 31 , 2008 | Owners:    | HUSKYOIL | • |                             |
|             |       |                    |            |          |   | Filter List                 |

#### 4.2 View Title Details

| Title De          | tails                            |                                       |               |                                                      |   |                                                                           |                     |  |  |  |
|-------------------|----------------------------------|---------------------------------------|---------------|------------------------------------------------------|---|---------------------------------------------------------------------------|---------------------|--|--|--|
| Title no.:        | 53338                            |                                       | Expiry Date:  | Jul 31,2012                                          | A | Annual Rental 12896.00                                                    |                     |  |  |  |
| Status:<br>Type:  | s: A<br>Petr. And Nat. Gas Lease |                                       | Owner(s):     | ENCANA CORPORATION (50.00%)<br>PETRO-CANADA (50.00%) | F | Last Payor: TALISMAN ENERGY INC. Payor: TALISMAN ENERGY INC. Change Payor |                     |  |  |  |
| Paymen<br>Receipt | t History<br>Format PDF 🔻        |                                       |               |                                                      |   |                                                                           |                     |  |  |  |
| Below is          | the history of payments          | made for this title<br>Receipt Number | Payor         |                                                      |   | Amount \$                                                                 | Description         |  |  |  |
| Sep 03,2          | 2002                             | 43616                                 | TALISMAN ENER | RGY INC.                                             |   | \$12,090.00                                                               | AR                  |  |  |  |
| Jun 03,2          | 003                              | 46154                                 | TALISMAN ENER | RGY INC.                                             |   | \$12,090.00                                                               | AR                  |  |  |  |
| Jun 03,2          | 004                              | 49468                                 | TALISMAN ENER | RGY INC.                                             |   | \$12,090.00                                                               | AR                  |  |  |  |
| May 30,           | 2005                             | 52584                                 | TALISMAN ENER | RGY INC.                                             |   | \$12,090.00                                                               | AR                  |  |  |  |
| May 26,           | 2006                             | 56762                                 | TALISMAN ENER | RGY INC.                                             |   | \$12,090.00                                                               | A                   |  |  |  |
|                   |                                  |                                       |               |                                                      |   |                                                                           |                     |  |  |  |
| Payor H           | istory                           |                                       |               |                                                      |   |                                                                           |                     |  |  |  |
| Payor             |                                  |                                       | Payor Assi    | igner                                                | A | ction                                                                     | Date                |  |  |  |
| TALISMA           | AN ENERGY INC.                   |                                       | TALISMAN E    | NERGY INC.                                           | A | ccepted                                                                   | 2/8/2008 4:35:13 PM |  |  |  |
|                   |                                  |                                       |               |                                                      |   |                                                                           |                     |  |  |  |
|                   |                                  |                                       |               |                                                      |   |                                                                           |                     |  |  |  |

To get to the View Titles Details screen, open the Title Summary screen. On the Title Summary screen, the Title number is displayed in blue and underlined to indicate that it is a hyperlink. Click on this hyperlink. When you do so, the Title details screen appears, as shown above. The Title Details screen displays the following information:

- 1. Title number
- 2. Expiry Date
- 3. Annual Rental
- 4. Status
- 5. Payor
- 6. Type
- 7. Owners
- 8. Payment History
- 9. Payor History

The payment history shows all payments that were made for that title when that title was either owned by your company or when your company was the Designated payor for that company.:

| Payment Date | The date that the payment was received by the Ministry                         |
|--------------|--------------------------------------------------------------------------------|
| Receipt      | For pre ePayments payments, this is the historical receipt number              |
| Number       |                                                                                |
| Payor        | Prior to the rollout of ePayments, there was no notion of Designated Payor, so |
|              | this field will be blank for all                                               |
| Amount       | The amount of the payment                                                      |

Clicking on the Receipt number opens the receipt in a new browser window. For more information about ePayments Receipts and Statements, please see Section 5 of this manual.

| Receipt #  | 27          |                   |                    |                     |                       |   |
|------------|-------------|-------------------|--------------------|---------------------|-----------------------|---|
| Date Paid: | 13-NOV-2007 |                   |                    |                     |                       |   |
| Payor:     | CANETRES    |                   |                    |                     |                       |   |
| TITLE      | # TYPE      | PAID TO DATE      | HECTARE            | RENTAL              | AMOUNT                | 1 |
| 49261      | PNG         | Nov 13, 2007      | 281.00             |                     | 2,107.50              |   |
|            |             |                   | Su                 | btotal:             | 2,107.50              | 1 |
|            |             | Late              | Payment Penalty    | 1.5%:               | 0.00                  |   |
|            |             | Total Pre_a<br>Pr | uthorized Debit An | nount:<br>Date: 13- | 2,107.50<br>-Nov-2007 |   |
|            |             |                   |                    |                     |                       |   |
|            |             |                   |                    |                     |                       |   |
|            |             |                   |                    |                     |                       |   |
|            |             |                   |                    |                     |                       |   |
|            |             |                   |                    |                     |                       |   |
|            |             |                   |                    |                     |                       |   |
|            |             |                   |                    |                     |                       |   |

The Payor History shows the history of payor assignments, including the date and who made the assignment:

| Payor History                |                              |          |                     |
|------------------------------|------------------------------|----------|---------------------|
| Payor                        | Payor Assigner               | Action   | Date                |
| PETRO-CANADA                 | ENCANA OIL & GAS PARTNERSHIP | Accepted | 2/9/2008 8:09:49 AM |
| PETRO-CANADA                 | ENCANA OIL & GAS PARTNERSHIP | Assigned | 2/9/2008 7:54:29 AM |
| ENCANA OIL & GAS PARTNERSHIP | ENCANA OIL & GAS PARTNERSHIP | Accepted | 2/8/2008 4:35:13 PM |
|                              |                              |          |                     |

In the above example, the title was initially populated by the Ministry with Encana Oil and Gas Partnership as the original payor. Encana Oil and Gas Partnership then assigned Petro-Canada as the payor on February 9 at 7:54 am. Petro-Canada accepted at 8:09 AM the same day. Encana Oil and Gas Partnership would have had the ability to pay this title from February 8 at 4:35 PM until Petro-Canada accepted at 8:09 AM on February 9.

#### 4.3 Change a Payor

When the system is first released, all Titles will automatically have a Designated Payor assigned. This initial Designated Payor will be the last recorded payor of the Title.

Any recorded owner or the current payor can change the Designated Payor. There are two ways to change a Designated Payor. From the Titles summary screen:

| Titl                           | les                                          | Sta                                         | tements                                           | Company Info                                                       |                                  |                                                         |                                        |                                     |                                    |             |             |
|--------------------------------|----------------------------------------------|---------------------------------------------|---------------------------------------------------|--------------------------------------------------------------------|----------------------------------|---------------------------------------------------------|----------------------------------------|-------------------------------------|------------------------------------|-------------|-------------|
| Prima                          | ary Term                                     | Titles                                      |                                                   |                                                                    |                                  |                                                         |                                        |                                     | Print Preview PD                   | F V         |             |
| To viev<br>below.<br>filter cr | v active, p<br>If you wisl<br>riteria, all t | rimary terr<br>h to view a<br>itles will be | m titles that are<br>a filtered subset<br>e shown | owned by you or that you are<br>of those titles, select your filte | the Designat<br>er criteria befo | ed Payor of, you must c<br>ore clicking the "Fliter Lis | lick on the "Filt<br>st" button. If yo | ter List" button<br>ou do not apply | / any                              |             |             |
| Expiry                         | Date                                         | From:                                       | June 1, 2008                                      |                                                                    | Pay                              | or: - •                                                 | ]                                      |                                     | Туре: -                            | •           |             |
|                                |                                              | To:                                         | June 30, 2008                                     |                                                                    | Ow                               | ners: - 🔻                                               | ]                                      |                                     |                                    |             |             |
|                                |                                              |                                             |                                                   |                                                                    |                                  |                                                         |                                        |                                     |                                    |             | Filter List |
|                                | Tit                                          | le No                                       |                                                   | Туре                                                               |                                  | Expiry Date                                             |                                        | <u>Payor</u>                        | Owner(s)                           | Annual Rent | tal         |
|                                | <u>49510</u>                                 |                                             | Petr. And Nat.                                    | . Gas Lease                                                        |                                  | May 26,2009                                             | ENCA                                   | NA                                  | PETCAN (100.0%)                    |             | \$2,092.50  |
|                                | <u>50378</u>                                 |                                             | Petr. And Nat.                                    | . Gas Lease                                                        |                                  | Jan 12,2010                                             | PETCA                                  | AN                                  | SIGNLT (25.00%) PETCAN<br>(75.00%) |             | \$10,470.00 |
|                                |                                              |                                             |                                                   |                                                                    |                                  |                                                         |                                        |                                     |                                    |             |             |
|                                | Update Pa                                    | yor                                         |                                                   |                                                                    |                                  |                                                         |                                        |                                     |                                    |             |             |

Check one or more boxes of the Titles for which you wish to change the Designated Payor, then click "Update Payor'. You will be directed to the "Change Payor" screen:

| Titles          | State                                                 | ements         | Company Info                   |                                               |                    |                                                                    |               |
|-----------------|-------------------------------------------------------|----------------|--------------------------------|-----------------------------------------------|--------------------|--------------------------------------------------------------------|---------------|
| Designate       | Payor<br>cted to designa                              | te a Payor for | the following titles(s):       |                                               |                    |                                                                    |               |
| Title #         | Status                                                |                | Туре                           | Exipy Date                                    | Payor              | Owner(s)                                                           | Annual Rental |
| 50378           | A                                                     | Petr. And Na   | t. Gas Lease                   | 1/12/2010 12:00:00 AM                         | PETCAN             | PETRO-CANADA<br>(75.00%) SIGNALTA<br>RESOURCES LIMITED<br>(25.00%) | 10470.00      |
|                 |                                                       |                |                                |                                               |                    |                                                                    |               |
| Enter all or pa | Enter all or part of the company name and click Find: |                |                                |                                               |                    |                                                                    |               |
| Results         |                                                       |                |                                |                                               |                    |                                                                    |               |
| Click on radio  | button next to<br>Payor                               | the name of th | ne Payor you wish to designate | to the titles shown above and click the Desig | nate Payor button. |                                                                    |               |

Type in part of the name of the company that you wish to assign as the payor and click "Find"

| Titles      | ſ          | Statements                | Company Info                  |                                               |                      |                 |              |
|-------------|------------|---------------------------|-------------------------------|-----------------------------------------------|----------------------|-----------------|--------------|
| Designa     | ite Pay    | or                        |                               |                                               |                      |                 |              |
| You have    | selected   | to designate a Payor for  | the following titles(s):      |                                               |                      |                 |              |
| Title       | #          | Status                    | Туре                          | Exipy Date                                    | Payor                | Owner(s)        | Rental Owing |
| 54188       | А          | Petr. And Na              | at. Gas Lease                 | 5/21/2008 12:00:00 AM                         | N/A                  | PETCAN (100.0%) | 2122.50      |
|             |            |                           |                               |                                               |                      |                 |              |
| Enter all o | or part of | the company name and      | click Find:                   | canet                                         | Find                 |                 |              |
| Result      | s          |                           |                               |                                               |                      |                 |              |
| Clickop     | adia butt  | an next to the name of th | ha Daver you wish to designat | a to the titles shown shows and slick the Des | inante Davier butten |                 |              |
| Click on h  |            | Payor Name                | ne Payor you wish to designat | e to the titles shown above and click the Des | ignate Payor button. |                 |              |
|             |            | ENERGY INC.               |                               |                                               |                      |                 |              |
|             |            |                           |                               |                                               |                      |                 |              |
| 0           | LANETIC    | RESOURCES INC.            |                               |                                               |                      |                 |              |
|             |            |                           |                               |                                               |                      |                 |              |
| Desig       | nate Pay   | or                        |                               |                                               |                      |                 |              |
|             |            |                           |                               |                                               |                      |                 |              |
|             |            |                           |                               |                                               |                      |                 |              |
|             |            |                           |                               |                                               |                      |                 |              |

Now select the company and clik "Designate Payor". If the system cannot match the string that you entered, the following message is displayed:

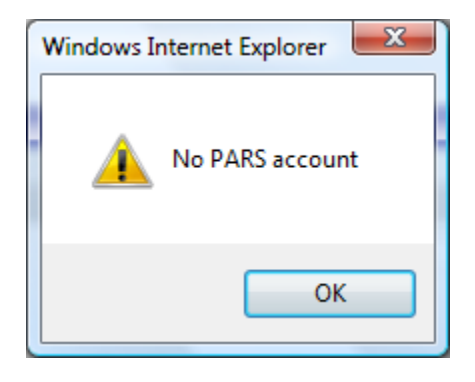

Enter all or part of the name of the company that you wish to designate as a payor and click Search. A set of companies matching the criteria that you provided will be displayed. Select the company you want and click; `Designate Payor`. The system will generate and send the following email to the Nominated Payor, with copies to all of the Title owners:

| То      | All email addresses of the authorized users of the Nominated Payor Company                                                                                                    |
|---------|----------------------------------------------------------------------------------------------------|
| CC:     | All other owners of this title                                                                                                    |
| From    | Your email address                                                                                                    |
| Subject | Payor Assignment Notification                                                                                                    |
| Body    | PETRO-CANADA has been assigned as a Payor for the following title number(s):                                                                                                    |
|         | 54188                                                                                                    |
|         | Please log in to https:// <u>epayment.bc.gov.ca</u> to accept the assignment.                                                                                                    |
|         |                                                                                                    |
|         | Confidentiality and Disclaimer: The information contained in this message and any attachments herein is confidential and intended only for the addressee(s). It may be privileged information and exempt from disclosure under applicable law. If you are not the intended recipient, the use of this information or its disclosure, copying, retention or distribution is prohibited and may be unlawful. If you received this message in error, please inform the sender promptly by replying to the address in the 'From' field and permanently delete this message from your computer. |

And you will see the following message:

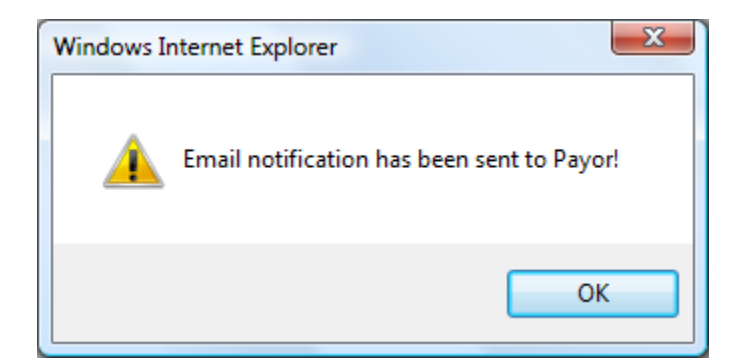

The Payor can also be changed from the Title Details screen;

| Title De                       | tails                                  |                          |                                                                                               |   |                                                                                          |          |
|--------------------------------|----------------------------------------|--------------------------|-----------------------------------------------------------------------------------------------|---|------------------------------------------------------------------------------------------|----------|
| Title no.:<br>Status:<br>Type: | 50869<br>A<br>Petr. And Nat. Gas Lease | Expiry Date<br>Owner(s): | Jun 08,2010<br>ENCANA OIL & GAS CO. LTD.<br>(50.00%) HUSKY OIL OPERATIONS<br>LIMITED (50.00%) | * | Annual Rental 6075.00<br>Last Payor: PETRO-CANADA<br>Payor: PETRO-CANADA<br>Change Payor | ACCEPTED |

### 4.4 Accept or Reject a Payor Nomination

When the Nominated Payor logs in and navigates to the Title Detail screen for any Title for which they have been nominated as the Payor, they will see their name as the Designated Payor with a status of Pending, as shown in the figure below:

| Title De   | etails                   |              |                 |          |                         |
|------------|--------------------------|--------------|-----------------|----------|-------------------------|
| Title no.: | 49222                    | Expiry Date: | Dec 16,2008     |          | Rental Owing: 2092.50   |
| Status:    | A                        | Owner(s):    |                 |          | Payor: CANETRES PENDING |
| Type:      | Petr. And Nat. Gas Lease |              | PETCAN (100.0%) | <u>_</u> | Accept Decline          |
|            |                          |              |                 |          |                         |
| Paymen     | t History                |              |                 |          |                         |
| Receipt    | Format PDF -             |              |                 |          |                         |

If you are the Nominated Payor and you choose to accept the nomination, click the `Accept` button. The system will then generate and send the following email:

| То      | The Company Administrator and all Payment Administrators of the majority owner of this title                                                                                                    |
|---------|----------------------------------------------------------------------------------------------------|
| CC:     | The Company Administrator and all Payment Administrators of all of the owners; All other authorized users (except Viewers) in the                                                                                                    |
|         | accepting user's company                                                                                                    |
| From    | The user that accepted the assignment;                                                                                                    |
| Subject | Payor Assignment Notification                                                                                                    |
| Body    | PETRO_CANADA has accepted your assignment for Title No 48836                                                                                                    |
|         | Confidentiality and Disclaimer. The information contained in this message and any attachments herein is confidential and intended only for the addressee(s). It may be privileged information and exempt from disclosure under applicable law. If you are not the intended recipient, the use of this information or its disclosure, copying, retention or distribution is prohibited and may be unlawful. If you received this message in error, please inform the sender promptly by replying to the address in the 'From' field and then permanently delete this message from your computer |

Please note that when an email is sent to a company, it is sent to the Company Administrator and all Payment Administrators.

If you choose not to accept the nomination, you should click the `Reject` button. The system will then generate the following email:

| То      | The Company Administrator and all Payment Administrators of the majority owner of this title                                                                                                    |
|---------|----------------------------------------------------------------------------------------------------|
| CC:     | The Company Administrator and all Payment Administrators of all of the owners; All other authorized users (except Viewers) in the                                                                                                    |
|         | accepting user's company                                                                                                    |
| From    | The user that accepted the assignment;                                                                                                    |
| Subject | Payor Assignment Notification                                                                                                    |
| Body    | PETRO_CANADA has rejected your Designated Payor assignment for Title No 48836<br>Confidentiality and Disclaimer. The information contained in this message and any attachments herein is confidential and intended<br>only for the addressee(s). It may be privileged information and exempt from disclosure under applicable law. If you are not the<br>intended recipient, the use of this information or its disclosure, copying, retention or distribution is prohibited and may be unlawful. If<br>you received this message in error, please inform the sender promptly by replying to the address in the 'From' field and then<br>permanently delete this message from your computer." |

If the Nominated Payor does not either accept or reject the nomination within 10 days, the system generates the following email:

| То      | The Company Administrator and all Payment Administrators of the majority owner                                                                                                    |
|---------|----------------------------------------------------------------------------------------------------|
| CC:     | The Company Administrator and all Payment Administrators of all other owners; The Company Administrator and all Payment<br>Administrators of the company nominated as the Designated Payor |
| From    | ePayments@gov.bc.ca                                                                                                    |
| Subject | Payor Assignment Notification                                                                                                    |
| Body    | Dear Owner,<br>PETRO-CANADA nominated HUSKY OIL to be the Designated Payor for Title No 48836 10 days ago. HUSKY OIL have neither<br>accepted nor rejected this nomination.                |
|         | Confidentiality and Disclaimer: The information contained in this message and any attachments herein is confidential and intended                                                          |

only for the addressee(s). It may be privileged information and exempt from disclosure under applicable law. If you are not the intended recipient, the use of this information or its disclosure, copying, retention or distribution is prohibited and may be unlawful. If you received this message in error, please inform the sender promptly by replying to the address in the 'From' field and then permanently delete this message from your computer.

# **5 Managing Payments**

# 5.1 The Statement Tab

| Client Pro                    | ofile              |              |      |             |                     |
|-------------------------------|--------------------|--------------|------|-------------|---------------------|
| Code: PETOIL<br>Name: PETRO-C | CANADA OIL AND GAS |              |      |             |                     |
| Titles                        | Statements         | Company Info |      |             |                     |
| Statemen                      | t History          |              | From |             |                     |
| Current Sta                   | atement            |              | То   | Filter list | Print Preview PDF - |
| No data ava                   | ailable.           |              |      |             |                     |

This screen provides access to your Current Statement, along with previous month's ePayment's statements. There is no pre-ePayments statement history, since the statement is unique to the ePayments system.

By default, the list of all statements appears. However, you can use the date boxes to filter the list. The Print Preview button allows you to print and export the list in Word, PDF and excel format.

Please note that the monthly statement is "dynamic", in that it will change depending upon which titles have been paid at the time of viewing. Historical statements are generated at the end of each month and show only the titles that were paid that month. Titles from a monthly statement that were unpaid by the end of the month are carried forward to the next monthly statement. Paid titles appear on the statement for the month in which they were paid.

### 5.2 View and Pay Current Statement

To make an online payment for a Title in the ePayments system, the Title must appear on your current statement. To view your current statement, click the `Statement` tab on the Profile screen, then click the `Current statement` link.

Statements are generated every month. A Statement is a collection of all of the titles that you are responsible for paying that have an anniversary date on any day three months following the last day of the month of the statement. For example, the November Statement will consist of titles with an Anniversary Date in March. In addition, any titles that remain unpaid from previous statements will also appear on the Current Statement as 'carried Forward' items. These `carried forward` titles appear in a separate section at the top of the statement.

At the beginning of each month (approximately midnight on the last day of the preceding month), the system generates and sends the following email:

| То      | The Company Administrator and all Payment Administrators of the company                                                                                                    |
|---------|----------------------------------------------------------------------------------------------------|
| CC:     |                                                                                                    |
| From    | epayments@gov.bc.ca                                                                                                    |
| Subject | Statement Notification                                                                                                    |
| Body    | Your statement for the month of February is now available at https://ePayments.gov.bc.ca. Please log on to view it.<br>Confidentiality and Disclaimer: The information contained in this message and any attachments herein is confidential and intended<br>only for the addressee(s). It may be privileged information and exempt from disclosure under applicable law. If you are not the<br>intended recipient, the use of this information or its disclosure, copying, retention or distribution is prohibited and may be unlawful. If<br>you received this message in error, please inform the sender promptly by replying to the address in the 'From' field and then<br>permanently delete this message from your computer. |

You may log onto ePayments at any time to view your Current statement. If, for some reason, you do not receive this email, your statement will still be available online for you to view and make payments on.

Clicking the `Current Statement` link on the Profile screen brings up the current statement:

|               | ent Deta        | ails          |                   |             |                   |                  |               |
|---------------|-----------------|---------------|-------------------|-------------|-------------------|------------------|---------------|
| Company Name: |                 | PETRO-CANADA  | Ą                 |             | Print Preview PDF | •                |               |
| Statement #:  |                 | Current       |                   |             |                   |                  |               |
| Date Issu     | ued:            | Feb 09,2008   |                   |             |                   |                  |               |
| Unpaid T      | itles Car       | rried Forward | from Previous Sta | tement(s)   |                   |                  |               |
|               | <u>Title No</u> | <u>p</u> Type | Hectares          | Expiry date | Anniversary Date  | Rental Amount \$ | Status        |
|               | <u>50378</u>    | PNG           | 1396              | Jan 12,2010 | Jan 12,2009       | \$10,470.00      | PENDING       |
|               | <u>50378</u>    | PNG           | 1396              | Jan 12,2010 | Jan 12,2009       | \$10,470.00      | UNPAID        |
|               | <u>50379</u>    | PNG           | 3072              | Jan 12,2010 | Jan 12,2009       | \$23,040.00      | PENDING       |
|               | <u>51631</u>    | PNG           | 269               | Jan 11,2011 | Jan 11,2009       | \$2,017.50       | PENDING       |
|               | 58565           | PNG           | 1328              | May 23,2016 | May 23,2009       | \$9,960.00       | PENDING       |
|               |                 |               |                   | Totals:     | \$55,957.50       |                  |               |
| Current S     | Stateme         | nt            |                   |             |                   |                  |               |
|               | <u>Title No</u> | o <u>Type</u> | <u>Hectares</u>   | Expiry date | Anniversary Date  | Rental Amount \$ | <u>Status</u> |
|               | <u>50869</u>    | PNG           | 810               | Jun 08,2010 | Jun 08,2009       | \$6,075.00       | PENDING       |
|               |                 |               |                   | Totals:     | \$6,075.00        |                  |               |

All users from your company can view this statement. If you are a Company Administrator or a Payment Administrator, you can also initiate an online payment, by selecting the titles that you wish to pay and clicking `Make Payment`. You do not have to pay all of the Titles on a statement. You may pay as many, or as few, titles as you want at any time. You may make multiple payments in a day and you may make payments on as many days in the month as you want. Clicking the `Make Payment` button brings up the `Payment Confirmation` screen:

| BRITISH<br>COLUMBIA      | ePayments > Client Profile > Statement Details #0 > Confirm Payment for 50448,54006,50270,55056,55059,57986<br>You are logged in as: David Morton (Administrator) from CANETRES |                           |                      |                        |                                  |                            |                           |                           |                  |
|--------------------------|----------------------------------------------------------------------------------------------------|---------------------------|----------------------|------------------------|----------------------------------|----------------------------|---------------------------|---------------------------|------------------|
| B.C. HOME                | Confirm P                                                                                                    | ayment                    |                      |                        |                                  |                            |                           |                           |                  |
|                          | Title(s) # :                                                                                                    | 50448,54006,50270,550     | 56,55059,57986       |                        |                                  | Date Issued : Jan 13, 20   | 08                        |                           |                  |
| ePayments                | Payor:                                                                                                    | Payor A                   |                      |                        |                                  | Print Preview PDF          | •                         |                           |                  |
| Telster and the start of |                                                                                                    | Title                     | Status               | Туре                   | Expiry date                      | Hectares                   | Penalty                   |                           | Rental Amount \$ |
| My Profile               |                                                                                                    | 54006                     |                      | PNG                    | Mar 26,2013                      | 279                        | \$0.00                    |                           | \$2,092.50       |
| <u>ing rome</u>          |                                                                                                    | 57986                     |                      | PNG                    | Jan 16,2011                      | 283                        | \$0.00                    |                           | \$2,122.50       |
| User Authorization       |                                                                                                    | 55056                     |                      | PNG                    | Jan 14,2009                      | 261                        | \$0.00                    |                           | \$1,957.50       |
| Logout                   |                                                                                                    | 55059                     |                      | PNG                    | Jan 14,2009                      | 259                        | \$0.00                    |                           | \$1,942.50       |
|                          |                                                                                                    | 50270                     |                      | PNG                    | Mar 29 2010                      | 200                        | \$0.00                    |                           | \$2,100.00       |
|                          |                                                                                                    | 30440                     |                      | riio                   | 1101 25/2010                     | 275                        | Totals:                   |                           | \$12.307.50      |
|                          |                                                                                                    |                           |                      |                        |                                  |                            |                           | Subtotal:                 | \$12,307.50      |
|                          |                                                                                                    |                           |                      |                        |                                  |                            |                           | Late Payment Repairty     | ¢0.00            |
|                          |                                                                                                    |                           |                      |                        |                                  |                            |                           | Late Payment Penaity:     | \$0.00           |
|                          |                                                                                                    |                           |                      |                        |                                  |                            | Total Pre                 | -Authorized Debit Amount: | \$12,307.50      |
|                          | Pre-Authorized Debit Date: Jan 13, 2008                                                                                                    |                           |                      |                        |                                  | in 13, 2008                |                           |                           |                  |
|                          | To proces                                                                                                    | s payment, you must ch    | eck each box below   | to confirm that you ag | gree with the statement, and c   | lick the Pay button.       |                           |                           |                  |
|                          | The rent                                                                                                    | al payment shown for ea   | ach title is correct |                        |                                  |                            |                           |                           |                  |
|                          | The Pre-                                                                                                    | Authorized debit Amoun    | t is correct         |                        |                                  |                            |                           |                           |                  |
|                          | The Pre-                                                                                                    | Authorized Debit Date is  | correct (you may c   | hange the date to any  | date prior to the first expiry d | late shown)                |                           |                           |                  |
|                          | The requ                                                                                                    | ired funds for Pre-Autho  | rized Debit are avai | lable                  |                                  |                            |                           |                           |                  |
|                          | If you want                                                                                                    | a copy of the recipt to g | o an additional emai | l address other than y | our own, please enter it below   | . You may enter multiple a | ddresses seperated by sem | i-colon (;).              |                  |
|                          |                                                                                                    |                           |                      |                        |                                  |                            |                           |                           |                  |
|                          |                                                                                                    |                           |                      |                        | F                                | ay                         |                           |                           |                  |

On this screen, you can see the titles that you have selected for payment, along with any late payment penalties that may be applicable. These penalties are:

- 1. For PNG Leases: 1% of amount due for the first 30 days; 2% for the next 30 days
- 2. For Drilling Licences: \$500

You must confirm all of the check boxes before you can press the pay button:

- 1. The rental payment shown for each title is correct
- 2. The pre-authorized debit amount is correct

- 3. The pre-authorized debit date is correct
- 4. The required funds for pre-authorized debit are available

You may also optionally enter one or more email addresses to which you would like a copy of the payment confirmation sent. If you enter more than one email, you must separate the email addresses with a semi-colon. The format of the email, along with sample text, is shown below:

| То      | The Company Administrator and all Payment Administrators of the company making the payment                                                                                                    |
|---------|----------------------------------------------------------------------------------------------------|
| CC:     | Additional email addresses that you have specified on the Payment Confirmation screen                                                                                                    |
| From    | ePayments@gov.bc.ca                                                                                                    |
| Subject | Statement Notification                                                                                                    |
| Body    | Thank you for your payment for the following title(s):                                                                                                    |
|         | 49182, 57791, 57795, 55976, 54955                                                                                                    |
|         | Your receipt is available at https://epayments.bc.gov.ca                                                                                                    |
|         | Confidentiality and Disclaimer: The information contained in this message and any attachments herein is confidential and intended only for the addressee(s). It may be privileged information and exempt from disclosure under applicable law. If you are not the intended recipient, the use of this information or its disclosure, copying, retention or distribution is prohibited and may be unlawful. If you received this message in error, please inform the sender promptly by replying to the address in the 'From' field and then permanently delete this message from your computer. |

Once the 'Pay' button is pressed, the payment will be processed that evening, in the daily payment batch. A receipt is available online immediately after the batch is processed. All titles paid in the same day will have the same receipt number.

It is important to understand that the monthly statement is dynamic, in the following ways:

- 1. When a title is paid from the 'Carried Forward' section, it will no longer appear on the statement.
- 2. When a title is paid on the 'Current' section, it will be grayed out and cannot be paid again.

For these reasons, the Current Statement may not appear exactly the same when viewed at different times during the month.

## 5.3 View Historical Statements

The same process that generates the monthly payment reminders also prepares a historical statement for the month just ended. Historical statements are only available for payments made through ePayments. To view Historical Statements, click the `Statements` tab:

| BRITISH<br>COLUMBIA   | <u>ePayment</u> > <u>Client Profile</u><br>You are logged in as: Cy Naumenko (Administrator) from Company A | Help 🕖                                     |
|-----------------------|----------------------------------------------------------------------------------------------------|--------------------------------------------|
| B.C. HOME             | Client Profile                                                                                              |                                            |
| ePayment              | Name: Company A           Titles         Payment History         Address                                    |                                            |
| My Profile            | Payment History                                                                                             |                                            |
| User Authorization    |                                                                                                    |                                            |
| Logout                | From                                                                                                    | 2007-Jan-01                                |
|                       | Current Statement To                                                                                        | 2007-Jan-10 Filter list                    |
|                       | STATEMENT # Date                                                                                            | Amount \$                                  |
|                       | 23 Nov 13,2007                                                                                              | \$2,107.50                                 |
|                       |                                                                                                    |                                            |
|                       |                                                                                                    |                                            |
|                       |                                                                                                    |                                            |
|                       |                                                                                                    |                                            |
|                       |                                                                                                    |                                            |
|                       |                                                                                                    |                                            |
|                       |                                                                                                    |                                            |
|                       |                                                                                                    |                                            |
|                       |                                                                                                    |                                            |
|                       |                                                                                                    |                                            |
| Exit this e-service 🕏 |                                                                                                    |                                            |
|                       |                                                                                                    |                                            |
|                       |                                                                                                    |                                            |
|                       |                                                                                                    |                                            |
|                       |                                                                                                    |                                            |
| V1.0.0                |                                                                                                    | COPYRIGHT DISCLAIMER PRIVACY ACCESSIBILITY |

A list of available Historical Statements appears. The list of statements appearing can be filtered by date by specifying a "From Date" and a "To Date" and clicking "Filter List". Each statement in the list contains a hyperlink to the statement, which is shown below:

| BRITISH<br>COLUMBIA     | <u>ePayment</u> > <u>Client Profile</u> > <u>Statement Details #23</u><br>You are logged in as: Cy Naumenko (Administrator) from Company A |                          |      |                 |               |           |               | Help 🔞              |  |
|-------------------------|----------------------------------------------------------------------------------------------------|--------------------------|------|-----------------|---------------|-----------|---------------|---------------------|--|
| B.C. HOME               | Statement Details                                                                                                    |                          |      |                 |               |           |               |                     |  |
| ePayment                | Statement<br>Date Issued                                                                                                    | #: 23<br>d: Nov 13, 2007 |      |                 | Print Preview |           |               |                     |  |
| The state of the second |                                                                                                    | <u>Title #</u>           | Туре | <u>Hectares</u> | Expiry date   | Rental An | iount \$      | <u>Status</u>       |  |
| My (Brofile             |                                                                                                    | 49261                    | PNG  | 281             | Jan 13,2009   |           | \$2,107.5     | 50 PAID             |  |
| User Authorization      |                                                                                                    |                          |      |                 | Totals        | 5:        | \$2,107.5     | <b>i0</b>           |  |
| Logout                  |                                                                                                    |                          |      | Mak             | e Payment     |           |               |                     |  |
|                         |                                                                                                    |                          |      |                 |               |           |               |                     |  |
|                         |                                                                                                    |                          |      |                 |               |           |               |                     |  |
|                         |                                                                                                    |                          |      |                 |               |           |               |                     |  |
|                         |                                                                                                    |                          |      |                 |               |           |               |                     |  |
|                         |                                                                                                    |                          |      |                 |               |           |               |                     |  |
|                         |                                                                                                    |                          |      |                 |               |           |               |                     |  |
|                         |                                                                                                    |                          |      |                 |               |           |               |                     |  |
|                         |                                                                                                    |                          |      |                 |               |           |               |                     |  |
|                         |                                                                                                    |                          |      |                 |               |           |               |                     |  |
|                         |                                                                                                    |                          |      |                 |               |           |               |                     |  |
|                         |                                                                                                    |                          |      |                 |               |           |               |                     |  |
|                         |                                                                                                    |                          |      |                 |               |           |               |                     |  |
|                         |                                                                                                    |                          |      |                 |               |           |               |                     |  |
|                         |                                                                                                    |                          |      |                 |               |           |               |                     |  |
| Exit this e-service 🗢   |                                                                                                    |                          |      |                 |               |           |               |                     |  |
|                         |                                                                                                    |                          |      |                 |               |           |               |                     |  |
|                         |                                                                                                    |                          |      |                 |               |           |               |                     |  |
|                         |                                                                                                    |                          |      |                 |               |           |               |                     |  |
|                         |                                                                                                    |                          |      |                 |               |           |               |                     |  |
| V1.0.0                  |                                                                                                    |                          |      |                 |               | COPYRIGHT | DISCLAIMER PR | IVACY ACCESSIBILITY |  |

The Historical Statement shows the following information:

- 1. Title Number
- 2. Title Type
- 3. Size
- 4. Expiry date
- 5. Amount Paid
- 6. Receipt Number

You cannot make a payment from the Historical Statement

# 6 Managing Company Information

The Company Information tab, on the Profile screen, contains the company's address and bank information. All users can see the address information. Only the Company Administrator can see and change the bank information.

| Titles           | Statements                 | Company Info              |                            |                                |                          |            |         |   |
|------------------|----------------------------|---------------------------|----------------------------|--------------------------------|--------------------------|------------|---------|---|
|                  |                            | -                         |                            |                                |                          |            |         |   |
| Change Addr      | ess                        |                           |                            |                                |                          |            |         |   |
| Please ensure th | e contact information belo | w is correct:             |                            |                                |                          |            |         |   |
| Address Line 1:  | *                          | PO BOX 2844               |                            |                                |                          |            |         |   |
| Address Line 2:  |                            |                           |                            |                                |                          |            |         |   |
| City: *          |                            | CALGARY                   |                            | Province/State:* Alberta       | •                        |            |         |   |
| Country:*        |                            | Canada                    |                            |                                |                          |            |         |   |
| Postal/Zip Code: | *                          | T2P 3E3                   |                            |                                |                          |            |         |   |
| Phone:*          |                            | (403)296-8000             |                            | Fax: (403)296-3030             |                          |            |         |   |
| Email address:*  |                            | dmorton@spotsolutions.com |                            |                                |                          |            |         |   |
| Bank info:*      |                            | Code:* 809 Transit Nur    | nber:* 16150 🔎             |                                |                          |            |         |   |
|                  |                            | Name: VANCOUVER CITY SA   | VINGS CREDIT UNION Account | nt Address : WEST VANCOUVER CO | OMMUNITY BRANCH, WEST VA | NCOUVER,   |         |   |
|                  |                            | Number:* 5555555          |                            |                                |                          |            |         |   |
|                  |                            | G                         | eset                       | Save                           |                          |            |         |   |
|                  |                            |                           |                            |                                |                          |            |         |   |
|                  |                            |                           |                            |                                |                          |            |         |   |
|                  |                            |                           |                            |                                |                          |            |         |   |
|                  |                            |                           |                            |                                |                          |            |         |   |
|                  |                            |                           |                            |                                |                          |            |         |   |
|                  |                            |                           |                            |                                | COPYRIGHT                | DISCLAIMER | PRIVACY | A |

To enter bank information, the Company Administrator types in the code of the company's bank, then the Transit Number corresponding to the branch the company has an account at. Click the magnifying glass icon and the name and the

address of the bank will automatically populate. Then fill in the company's bank account number. Click 'Save'to save the information.

You will not be able to make a payment until the two following criteria are satisfied:

- 1. You have filled out and submitted a PAD authorization form
- 2. You have entered your company's bank account information

If you have not filled out your company's bank account information you will see the following message:

| Windows Internet Explorer |
|---------------------------|
| Couldn't find bank name!  |
| ОК                        |